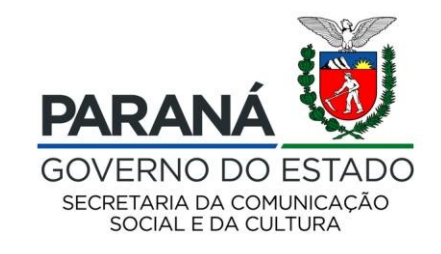

# CULTURA Sistema de Informação

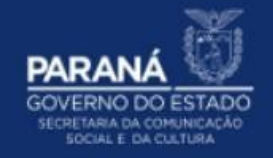

# **PASSO A PASSO**

# ALTERAÇÃO DADOS CADASTRAIS RENDA MENSAL – LEI ALDIR BLANC

ALTERAÇÃO DOS DADOS CADASTRAIS DA RENDA MENSAL PARA PESSOA FÍSICA – LEI ALDIR BLANC Para alterar/ corrigir os dados pessoais no cadastro do RENDA EMERGENCIAL PESSOA FÍSICA – LEI ALDIR BLANC:

- 1. Acesse: http://www.sic.cultura.pr.gov.br/
- 2. Clique em ENTRAR NO SISTEMA:

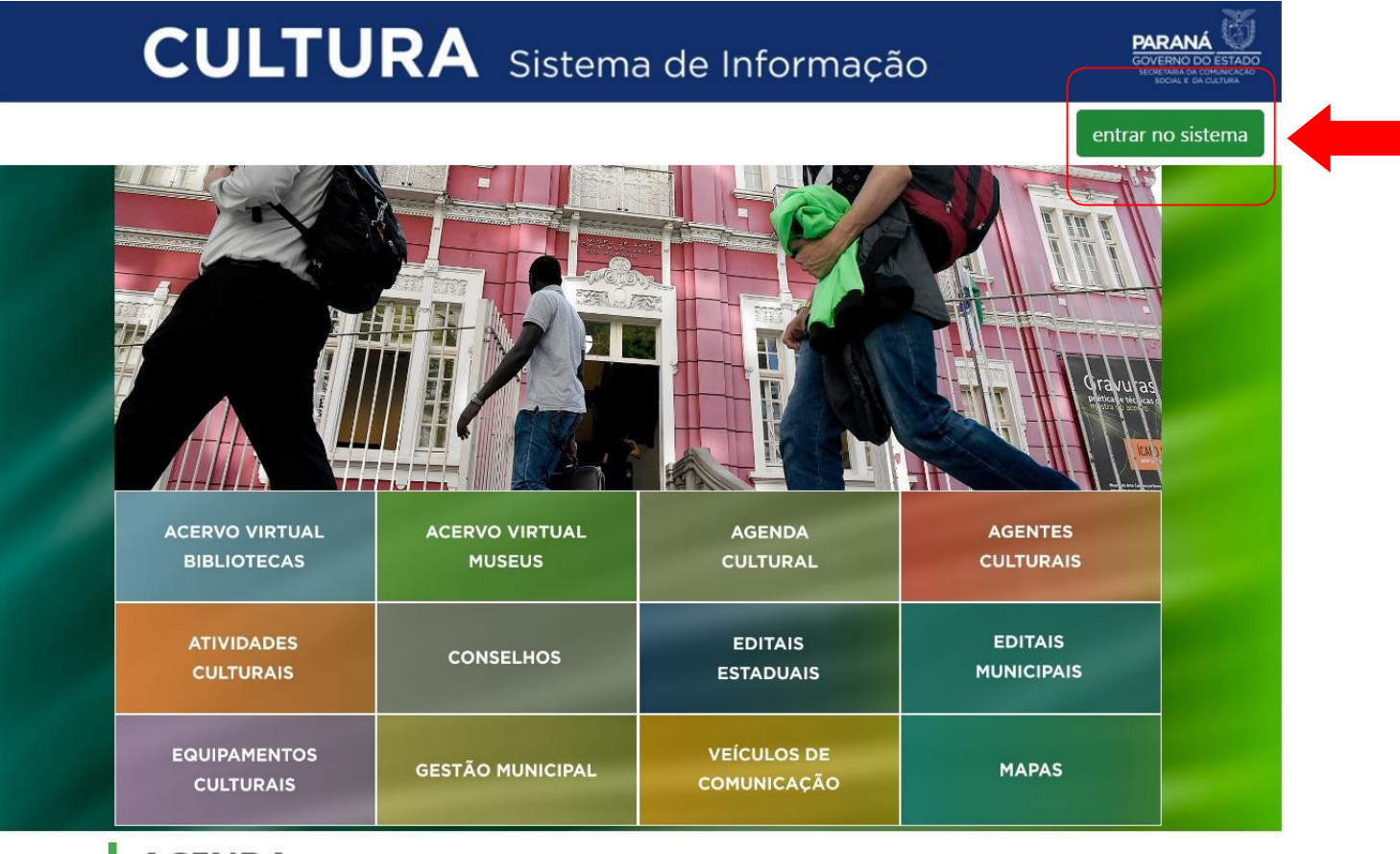

# AGENDA

 24
 CONCERTO DA ORQUESTRA
 27
 João e Maria - Escola de Dança
 21
 Aventuras Lit

- CULTU PARANÁ Entrar no sistema × Usuário ex: Usuario@gmail.com Senha esqueci minha senha Entrar -ACERVO VIRTUAL ACERVO VIRTUAL **AGENDA** João e Maria - Escola de Dança Aventuras Lite CONCERTO DA ORQUESTRA 74 22
- 3. Para entrar no sistema, o postulante deve utilizar como usuário seu EMAIL e SENHA cadastrados:

- CULTU PARANÁ Entrar no sistema × Usuário ex: Usuario@gmail.com Senha esqueci minha senha Entrar 1 ACERVO VIRTUAL ACERVO VIRTUAL **AGENDA** CONCERTO DA ORQUESTRA João e Maria - Escola de Dança Aventuras Lite
- 4. Caso não tenha ou não lembre a senha cadastrada, clique em ESQUECI MINHA SENHA:

### 5. Insira o EMAIL cadastrado e clique em ENVIAR NOVA SENHA:

Uma nova senha será enviada para o EMAIL cadastrado, verifique inclusive na caixa de SPAM

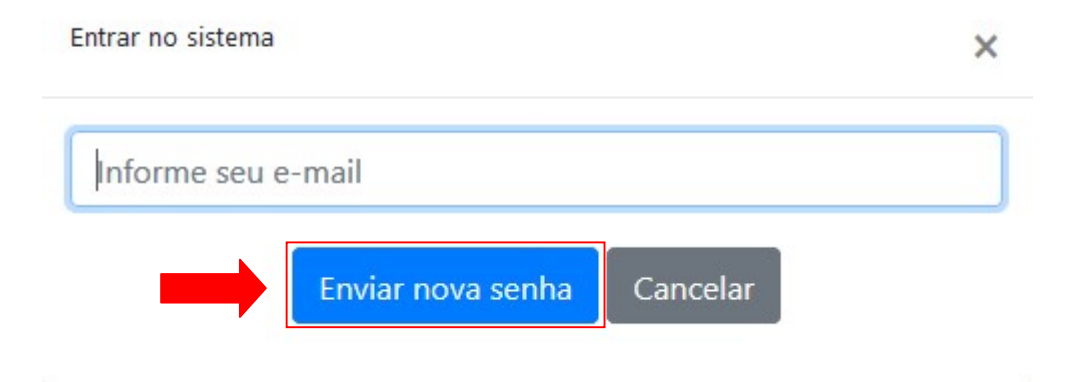

# 6. Na página inicial, clique em AUXILIO EMERGENCIAL CULTURAL – LEI ALDIR BLANC:

Sistemas de Informação da Cultura

HOMOLOGAÇÃO - pghomolog05.celepar.parana:5432/gcultura

#### Selecione o módulo que deseja acessar

| AGENTE CULTURAL<br>ÁREA DE TRABALHO PARA<br>AGENTES CULTURAIS<br>BLANC<br>SOLICITAÇÃO DO AUXILIO<br>EMERGENCIAL CULTURAL<br>MUSEUS<br>CONSULTA DE ACERVO I<br>MUSEUS<br>CONSULTA DE ACERVO I<br>MUSEUS<br>CONSULTA DE ACERVO I<br>MUSEUS<br>CONSULTA DE ACERVO I<br>MUSEUS | BIBLIOTECAS<br>CONSULTA DE ACERVO DAS<br>BIBLIOTECAS PÚBLICAS<br>PATRIMÔNIO CULTURAL - MAPAS<br>GEOPROCESSAMENTO |
|----------------------------------------------------------------------------------------------------|----------------------------------------------------------------------------------------------------|
|----------------------------------------------------------------------------------------------------|----------------------------------------------------------------------------------------------------|

| EAD - CONSULTA                                      | SAIR            |
|-----------------------------------------------------|-----------------|
| EXTERNA<br>ENSINO A DISTÂNCIA -<br>CONSULTA PUBLICA | SAIR DO SISTEMA |

7. Em seguida, clique em SOLICITAÇÃO DE AUXÍLIO no menu superior:

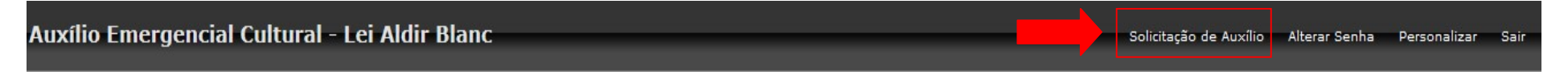

## 8. Clique no ícone de EDIÇÃO do cadastro

| Auxílio Emergencial Cultural - Lei Aldir Blanc | Solicitação de Auxílio | Alterar Senha | Personalizar | Sair |
|------------------------------------------------|------------------------|---------------|--------------|------|
|                                                |                        |               |              |      |

#### HOMOLOGAÇÃO - pghomolog05.celepar.parana:5432/gcultura

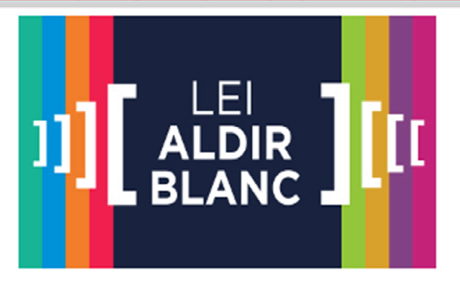

O Auxílio Emergencial Cultural é um benefício financeiro destinado aos artistas e agentes de cultura, pontos e pontões culturais, e tem por objetivo fornecer proteção emergencial no período de enfrentamento da Covid-19.

Mais Informações? Acesse www.comunicação.pr.gov.br 🗹

Agente Cultural: Nome: E-mail:

#### Sua Solicitação de Auxilio

| Código | Fase | Situação                   | Enviada em             | IP |     |  |
|--------|------|----------------------------|------------------------|----|-----|--|
| 22     | 1    | Enviada<br>para<br>análise | 13/08/2020<br>13:05:58 |    | Q 🕑 |  |

#### Subsídio Mensal para Espaços Culturais

Você ainda não solicitou subsídio

Cadastrar Nova Solicitação de Subsídio Mensal

### 9. Faça as alterações necessárias e clique no botão GRAVAR:

As informações prestadas são de responsabilidade do postulante e devem corresponder a realidade e aos documentos de identificação. EM CASO DE UTILIZAÇÃO DE QUALQUER MEIO ILÍCITO, IMORAL OU DECLARAÇÃO FALSA PARA A PARTICIPAÇÃO DESTE CREDENCIAMENTO, O POSTULANTE INCORRE NAS PENALIDADES PREVISTAS NOS ARTIGOS 171 E 299 DO DECRETO LEI Nº 2.848, DE 07 DE DEZEMBRO DE 1940 (CÓDIGO PENAL)